## 外付けデバイス

ユーザー ガイド

© Copyright 2007 Hewlett-Packard Development Company, L.P.

本書の内容は、将来予告なしに変更される ことがあります。HP製品およびサービスに 関する保証は、当該製品およびサービスに 付属の保証規定に明示的に記載されている ものに限られます。本書のいかなる内容 も、当該保証に新たに保証を追加するもの ではありません。本書に記載されている製 品情報は、日本国内で販売されていないも のも含まれている場合があります。本書の 内容につきましては万全を期しております が、本書の技術的あるいは校正上の誤り、 省略に対して責任を負いかねますのでご了 承ください。

初版: 2007 年 4 月

製品番号:438939-291

### 製品についての注意事項

このユーザ ガイドでは、ほとんどのモデルに共通の機能について説明します。 一部の機能は、お使いのコンピュータでは使用できない場合があります。

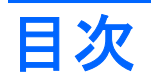

#### 1 USB デバイスの使用

| USB デバイスの接続        | 2 |
|--------------------|---|
| USB デバイスの停止および取り外し | 2 |

#### 2 1394 デバイスの使用

| 1394 デバイスの接続        | . 4 |
|---------------------|-----|
| 1394 デバイスの停止および取り外し | . 4 |

### 3 拡張コネクタの使用

| 発う 0 |
|------|
|------|

# 1 USB デバイスの使用

USB ポートを使用して、USB キーボード、マウス、ドライブ、プリンタ、スキャナ、ハブなどの別 売の外付けデバイスを、コンピュータまたは別売の拡張製品に接続します。

USB デバイスには、追加サポート ソフトウェアを必要とするものがありますが、通常はデバイスに 付属しています。 デバイス固有のソフトウェアについて詳しくは、デバイスに付属の説明書等を参照 してください。

モデルにより、コンピュータには最大3つのUSBポートがあり、USB1.0、USB1.1、およびUSB 2.0の各デバイスに対応しています。USBポートをさらに追加するには、別売のハブまたは拡張製品 を取り付けます。

## USB デバイスの接続

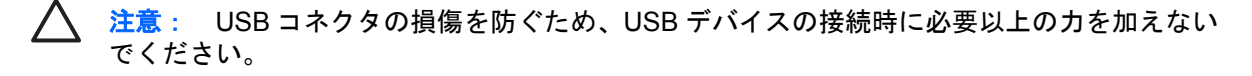

▲ USB デバイスをコンピュータに接続するには、デバイスの USB ケーブルを USB ポートに接続 します。

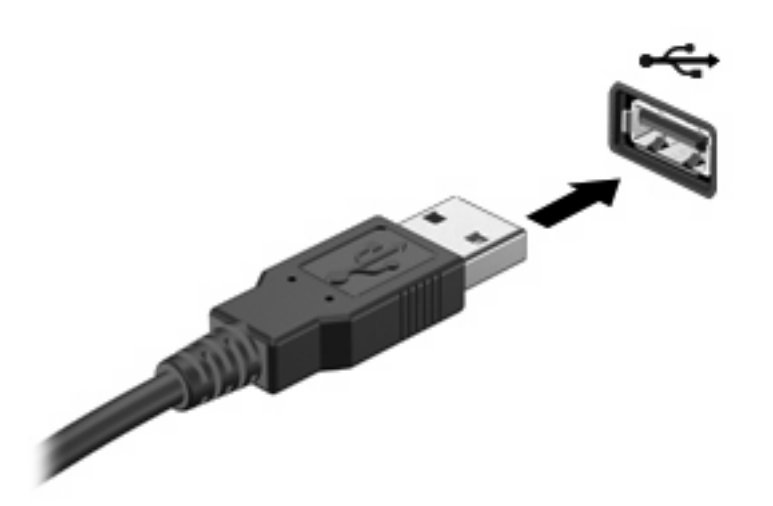

デバイスが検出されると音が鳴ります。

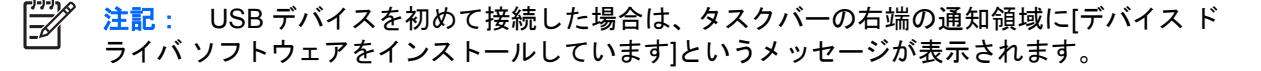

## USB デバイスの停止および取り外し

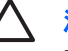

/ 注意: 情報の消失やシステムの応答停止を防ぐため、USB デバイスを取り外すときは、まず デバイスを停止してください。

注意: USB コネクタの損傷を防ぐため、USB デバイスの取り外し時にケーブルを引っ張ら ないでください。

1. タスクバーの右端にある通知領域の[ハードウェアの安全な取り外し]アイコンをダブルクリック します。

注記: [ハードウェアの安全な取り外し]アイコンを表示するには、通知領域の[隠れてい るインジケータを表示します]アイコン(<または<<)をクリックします。

2. 一覧のデバイス名をクリックします。

[<del>]}}</del> **注記:** 一覧に表示されない USB デバイスを取り外す場合、デバイスを停止する必要は ありません。

- 3. [停止]をクリックし、[OK]をクリックします。
- 4. デバイスを取り外します。

# 2 1394 デバイスの使用

IEEE 1394 は、高速マルチメディアまたはデータ ストレージ デバイスをコンピュータに接続するためのハードウェア インタフェースです。スキャナ、デジタル カメラ、デジタル ビデオ カメラには、多くの場合、1394 接続が必要です。

1394 デバイスには追加のサポート ソフトウェアを必要とするものもありますが、通常そのソフトウェアはデバイスに付属しています。デバイス固有のソフトウェアについて詳しくは、デバイスに付属の 説明書等を参照してください。

コンピュータの 1394 ポートは、IEEE 1394a デバイスもサポートしています。

## 1394 デバイスの接続

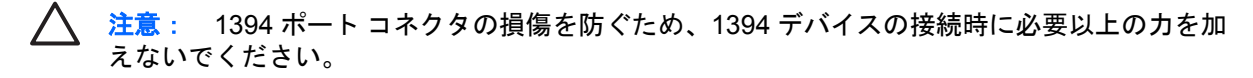

▲ 1394 デバイスをコンピュータに接続するには、デバイスの 1394 ケーブルを 1394 ポートに接続します。

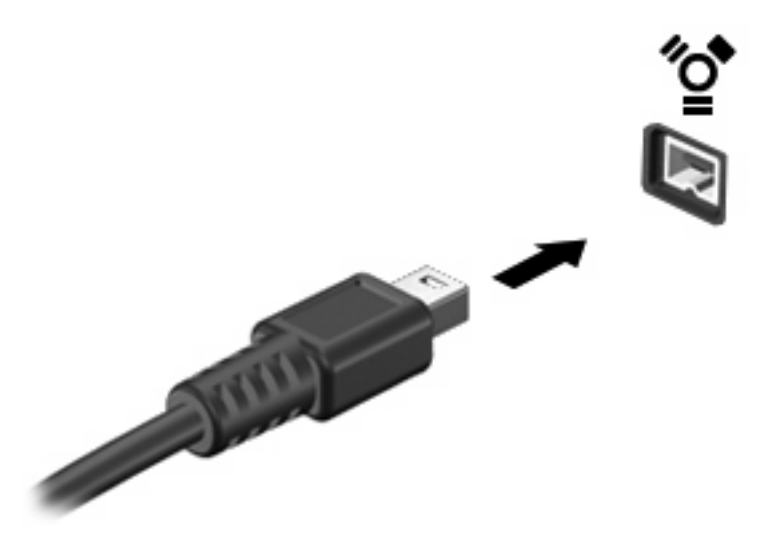

デバイスが検出されると音が鳴ります。

### 1394 デバイスの停止および取り外し

注意: 情報の消失やシステムの応答停止を防ぐため、1394 デバイスを取り外すときは、まずデバイスを停止してください。

注意: 1394 コネクタの損傷を防ぐため、1394 デバイスの取り外し時にケーブルを引っ張らないでください。

1. タスクバーの右端にある通知領域の[ハードウェアの安全な取り外し]アイコンをダブルクリックします。

2. 一覧のデバイス名をクリックします。

<sup>1999</sup> 注記: デバイスが表示されない場合は、取り外す前にデバイスを停止する必要はありません。

- 3. [停止]をクリックし、[OK]をクリックします。
- デバイスを取り外します。

# 3 拡張コネクタの使用

拡張ポートは、コンピュータを別売のドッキング デバイスまたは拡張製品に接続するために使用しま す。これにより、コンピュータで使用できるポートおよびコネクタが追加されます。

注記: コンピュータには拡張ポートが1つだけあります。拡張ポート3 (expansion port 3) とは、ポートの数ではなく、拡張ポートの種類を示しています。

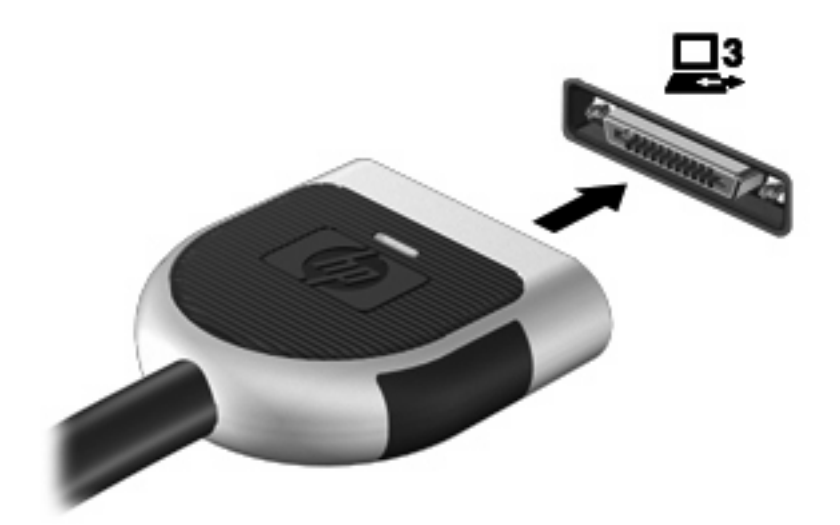

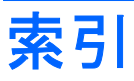

#### 記号/数字

1394 ケーブル、接続 4 1394 デバイス 接続 4 説明 3 停止 4 1394 ポート 3

### U

USB ケーブル、接続 2 USB デバイス 接続 2 説明 1 停止 2 取り外し 2 USB ハブ 1 USB ポート、確認 1

### か

拡張ポート 5

### け

ケーブル 1394 4 USB 2

#### は

ハブ 1

### ほ

ポート

1394 3 USB 1 拡張 5

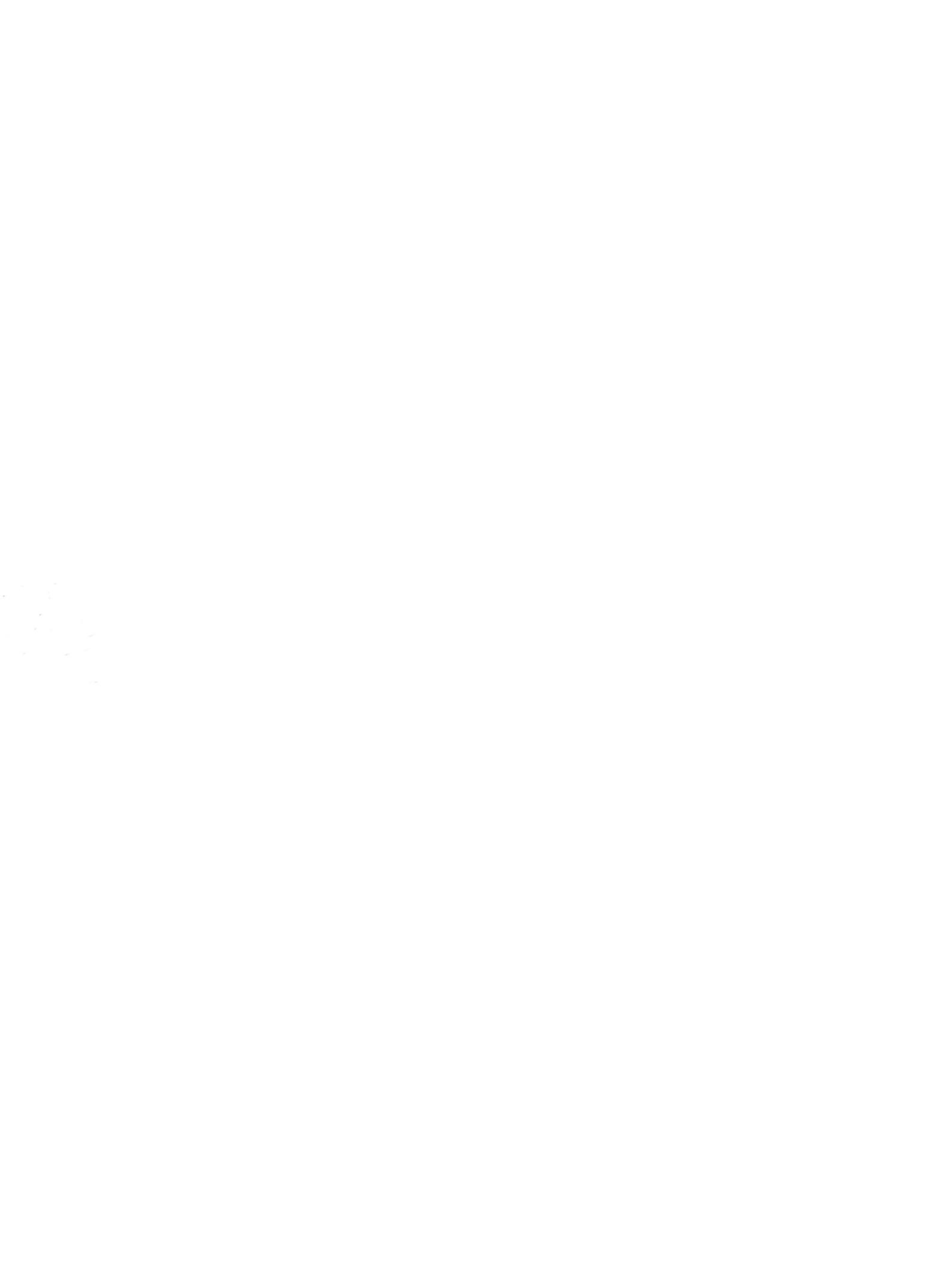